## 地図の操作

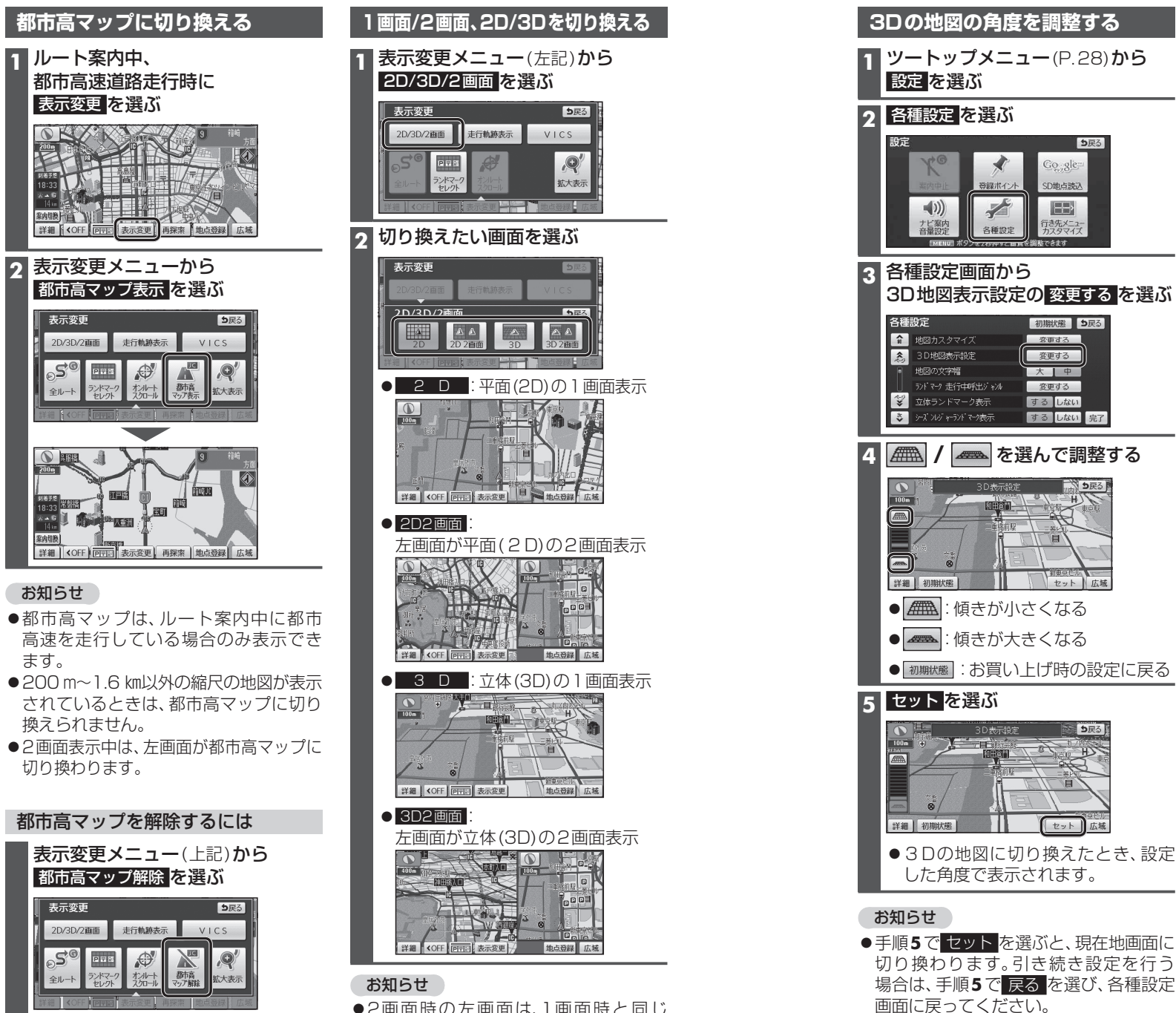

●2画面時の左画面は、1画面時と同じ

● 2 画面時の右画面の操作は → P.46

操作ができます。

## 3Dの地図の角度を調整する 3Dの地図を回転させる 3Dの地図をスクロールすると、回転させ 1 **ツートップメニュー**(P.28)**から** ることができます。 🖌 / 🍗 を選ぶ **5**戻る Google SD协占违法 ED> 各種設定 詳細 (OFF) 回示 表示変更 目的地包小 地点登録 ・ ・ ・ ・ ・ ・ ・ ・ ・ ・ ・ ・ ・ ・ ・ ・ ・ ・ ・ ・ ・ ・ ・ ・ ・ ・ ・ ・ ・ ・ ・ ・ ・ ・ ・ ・ ・ ・ ・ ・ ・ ・ ・ ・ ・ ・ ・ ・ ・ ・ ・ ・ ・ ・ ・ ・ ・ ・ ・ ・ ・ ・ ・ ・ ・ ・ ・ ・ ・ ・ ・ ・ ・ ・ ・ ・ ・ ・ ・ ・ ・ ・ ・ ・ ・ ・ ・ ・ ・ ・ ・ ・ ・ ・ ・ ・ ・ ・ ・ ・ ・ ・ ・ ・ ・ ・ ・ ・ ・ ・ ・ ・ ・ ・ ・ ・ ・ ・ ・ ・ ・ ・ ・ ・ ・ ・ ・ ・ ・ ・ ・ ・ ・ ・ ・ ・ 各種設定画面から 3D地図表示設定の変更するを選ぶ ● ★ : 地図が反時計回りに回転 初期状態 5戻る 変更する お知らせ 変更する 大中 ●現在地画面に戻すと、回転前の向きに 変更する 戻ります。 するしない ●3Dの現在地画面および2Dの地図は、 する しない 完了 回転させることはできません。 (無) / (本) を選んで調整する ●走行中に回転させることはできません。 和東京ビルレレント (値): 傾きが小さくなる (個きが大きくなる) ● 初期状態:お買い上げ時の設定に戻る tzwh ● 3 Dの地図に切り換えたとき、設定 した角度で表示されます。 ●手順5でセットを選ぶと、現在地画面に 切り換わります。引き続き設定を行う

44